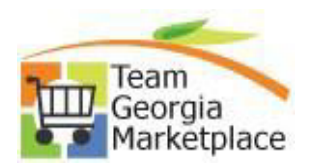

## QUICK REFERENCE GUIDES GPR

| Title                                             | Description                                                                                                 | Document         |
|---------------------------------------------------|----------------------------------------------------------------------------------------------------|------------------|
| Initial Login to the GPR and Password Reset       | How to login to the Georgia<br>Procurement Registry for the<br>first time and how to reset the<br>password. | Current Document |
| Cancel/Inactivate a Paper Bid in the GPR          | How to cancel a paper bid in the GPR                                                                        | Current Document |
| Change the End Date for a<br>Paper Bid in the GPR | How to change the end date for a paper bid in the GPR                                                       | Current Document |
| Post a Paper Bid in the GPR                       | How to post a paper bid in the GPR                                                                          | Current Document |
| Upload or Delete an<br>Attachments in the GPR     | How to upload or delete bid attachments in the GPR                                                          | Current Document |
| Add a User in the GPR                             | How to add a user to the<br>Georgia Procurement Registry                                                    | Current Document |
| Edit a User in the GPR                            | How to edit an existing user in<br>the Georgia Procurement<br>Registry                                      | Current Document |
| Deactivate User in the GPR                        | How to deactivate an existing<br>supplier or user in the Georgia<br>Procurement Registry                    | Current Document |
| Reactivate User in the GPR                        | How to reactivate an existing<br>supplier or use in the Georgia<br>Procurement Registry                     | Current Document |
| Award A Paper Bid                                 | How to award a paper bid                                                                                    | Current Document |